# Mシリーズクイックスタートガイド

# インストール

exacdVision M シリーズサーバーの電源を入れる前に、以下の要件を満たしていることを確認してください。

設置および動作環境要件

• exacqVision サーバーは埃がなく、温度が 70°F 未満で、湿度が 40% 未満の結露のない、温度と湿度が調整され た場所に設置してください。

注記:埃は、サーバーの構成機器が過熱する原因になることがあります。高温はハードドライブの早すぎる 故障の一因になり得ます。

- **屋**外カメラを使用している場合、サーバーは接地線に常時接続しておく必要があります。必ず、18AWG以上の ケーブルを使用して接続し、図1の画像を付けたラベルを電源コネクターの近くにある接地ネジに付けてくださ い。
- すべての屋外カメラには、カメラとレコーダーの間に適したサージ抑制器が付いている必要があります。

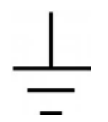

#### 図 1.接地線

*電気的環境要件* 

- 最大の信頼性を得るために、exacgVision サーバーをオンライン UPS に接続します。オンライン UPS は、サーバー に損傷を与える可能性のある電力サージおよび低下をフィルター処理します。
- exacqVision サーバーの WAN インターフェースを会社のネットワークまたはインターネットアクセスを備えたネ ットワークに接続します。
- マウスをサーバーに接続します。キーボードを接続することもできます。ただし、デスクトップ上に仮想キーボ ードがあります。

Mシリーズサーバーを構成する前に、デフォルトのユーザーアカウントと管理アカウントのパスワードを変更する必 要があります。

# ネットワーク構成

デフォルトで、LAN および WAN インターフェースが DHCP サービスにより構成されます。これらのいずれかのイン ターフェースの静的IPを設定するには、「システムの構成」ウィンドウで「ネットワーク」タブを開きます。「システム の構成] ウィンドウの [ネットワーク] タブの詳細については、表 1 または 『exacqVision User Manual』 を参照してくだ さい。

| <b>イ</b> ンターフェース要素  | 説明                                                                               |  |
|---------------------|----------------------------------------------------------------------------------|--|
| [IP 再接続] ペイン        | デフォルトのIP再接続時間は300秒です。IPカメラをネットワークから切断する場合に、IP再接続時間を低く設定していると<br>再接続連度を上げることができます |  |
|                     | 、竹塚肌坯及を上げることができます。                                                               |  |
| [個々のPoEアダプターを表示]    | <b>すべての PoE ポートを表示するには、[個々の PoE アダプターを表示]</b> チェックボックスを選択します。                    |  |
| チェックボックス            |                                                                                  |  |
| [インターフェース] リスト      | LAN、WAN、またはPoEポートを構成するには、[インターフェース]リストから選択します。                                   |  |
| [すべてを構成]リスト         | 構成に利用可能なすべてのIP範囲を表示します。WANまたはLANインターフェースで、【すべてを構成】 リスト内にIPサブネッ                   |  |
|                     | トと競合するIPアドレスがある場合、そのIPアドレスは表示されず、PoEポートに割り当てることはできません。                           |  |
| [IP 構成] 領域          | デフォルトの種類は[動的]です。システムが構成されていない場合は、各自のネットワーク管理者に連絡してください。                          |  |
|                     | LAN および WAN インターフェースについて、IP アドレスとネットマスクが分かっている場合は【 <b>静的】</b> を選択します。            |  |
| [DHCP サーバーを有効にする] チ | すべての PoE インターフェースでは、接続するカメラを構成するために、デフォルトで DHCP が有効になっています。                      |  |
| エックボックス             | すべての PoE インターフェースの IP アドレスは、数字の 1 で終わります。                                        |  |
|                     | すべての PoE インターフェースでは、数字の2で終わる IP アドレスを使用して、DHCP 対応のカメラを構成しようとします。                 |  |

表 1.[システムの構成] ウィンドウの[ネットワーク] タブ

# リモートクライアント接続

リモートクライアントマシンを使用して M シリーズサーバーを構成している場合、「M シリーズサーバーのリモー **トでの構成**」を参照してください。M シリーズシステム上で M シリーズサーバーを構成している場合、「**カメラ接** 続」を参照してください。

#### M シリーズサーバーのリモートでの構成

Mシリーズサーバーをリモートで構成するには、以下の手順を実行します。

- 1. 以下のリンクを使用して、リモートシステム上にクライアントアプリケーションソフトウェアの最新バージ ョンをダウンロードし、インストールします。https://exacq.com/support/downloads.php.
- 2. exaqVision クライアントアプリケーションを起動します。
- 3. [構成(セットアップ)]アイコンをクリックし、[構成]ウィンドウを開きます。
- 4. **ナ**ビゲーションツリーから**[システムの追加]**を選択します。
- 5. [新規]をクリックし、exacqVision M シリーズサーバーの IP アドレスまたはホスト名を入力します。
- 6. 以下のユーザー名とパスワードを入力します。

### ユーザー名:admin

### パスワード: admin256

7. **サ**ーバーがリストに表示されており、**[接続済み]**という状態になっていることを確認します。

注記:サーバーが接続していないのに、そのサーバーの接続が確認されている場合、リモートクライアント マシンのウイルス対策ソフトウェアがサーバーのIPアドレスとポートとの通信をブロックしている可能性を 確認してください。

8. デフォルトのオペレーティングシステム管理およびユーザーアカウントを変更します。詳細については、『 exacqVision User Manual』を参照してください。

# カメラ接続

EasyConnect機能は、大部分のDHCPカメラを自動的に検出し、構成します。カメラをシステムに接続するには、以 下の手順を実行します。

- 1. カメラが工場出荷時のデフォルト状態であることを確認します。
- 2. ナビゲーションツリーから、[システムの構成]を展開し、[PoE ポート]を選択します。
- 3. **サ**ーバーの後面パネルで、カメラを PoE ポートに差し込みます。
- 4. **[PoE ポート]**ウィンドウを監視し、カメラが構成され、接続されていることを確認します。接続には最大で6 分かかることがあります。ポートの接続状態の詳細については、表2を参照してください。

注記:ポートの番号付けパターンは、exacqVision LC Una システムとは異なります。

| ポートの状態 | 説明                                  |
|--------|-------------------------------------|
| 1      | カメラが接続されていません。                      |
| 1      | カメラが検出されています。ポートスキャンが行われて           |
|        | カメラが接続され、ストリーミングされています。             |
| 1      | カメラは、ストリーミングされていないか、ユーザー名<br>しています。 |

表2ポートの状態

います。

またはパスワードが無効であるか、あるいはさらなる構成を必要と

#### 2017年7月13日

# Mシリーズクイックスタートガイド

# カメラの接続のトラブルシューティング

EasyConnect カメラがシステムに正常に接続されたら、[PoE ポート] ウィンドウの状態列に[接続済み]と表示されます 。[接続済み]が表示されない場合、以下のトラブルシューティングガイドラインを利用していください。トラブルシ ューティングでは、接続に失敗したカメラの削除と再接続が必要になる場合があります。カメラを削除し、再接続す るには、以下の手順を実行します。

- 1. **[IPカメラの追加]** ウィンドウを開きます。
- 2. 削除するカメラを選択し、[削除]をクリックします。
- 3. [ネットワークの再スキャン]をクリックしてカメラを再接続します。

### 無効なユーザー名またはパスワード、あるいは手動介入が必要

[無効なユーザー名またはパスワード]状態または[手動介入が必要]状態の場合、以下の手順を実行します。

- 1. 状態メッセージの上にポインタを置き、問題の解決方法に関するツールチップメッセージを表示します。
- 2. **カ**メラ上で**[出荷時の設定にリセット]**ボタンを押して、カメラをデフォルトの設定にリセットします。
- 3. [IP カメラの追加] ウィンドウを開き、カメラに関する正しい情報を入力します。詳細については、 exacqVision User Manual』を参照してください。
- 4. 内蔵ブラウザーに接続し、カメラを構成します。詳細については、「内蔵ブラウザーへのカメラの接続」を 参照してください。

**注記**:内蔵ブラウザーには、サポートできるカメラ接続の数に制限があります。カメラに接続し、構成する ために、Firefox、Chrome、Internet Explorer などの別のシステムが必要になることがあります。

# 内蔵ブラウザーへのカメラの接続

カメラを内蔵ブラウザーに接続するには、以下の手順を実行します。

- 1. [ホーム]ページの左上隅にある[監視]アイコンをクリックし、[実行]を選択します。
- 2. surf およびカメラのIPアドレスを入力します。
- 3. [OK]をクリックします。
- 4. 以下のオプションを1つ以上選択します。
  - カメラをそのデフォルト設定にリセットします。
  - カメラの情報が正しいことを確認します。
- 5. カメラの電源を一度切って、また入れ直し、[IPカメラの追加] ウィンドウ上の[ネットワークの再スキャン] をクリックします。

### カメラの IP アドレスの PoE ポートの一時的変更

カメラのIPアドレスが間違って入力されており、ネットワークビデオレコーダー(NVR)と同じサブネット上にない場 合、PoE ポートの IP アドレスを内蔵ブラウザーに接続するように一時的に変更できます。PoE ポートを一時的に変更 するには、以下の手順を実行します。

- 1. [システムの構成] ウィンドウで、[ネットワーク] タブを選択します。
- 2. [個々の PoE アダプターを表示] チェックボックスを選択します。
- 3. **変**更する PoE ポートを選択します。
- 4. [ネットワーク構成]領域で、カメラのIPアドレスの最後の数値に1を追加することにより、新しいIPアドレ スを入力します。例:

- **カ**メラのIPアドレス: 192.168.1.20
- 5. 「適用]をクリックします。

注意:LAN または WAN IP 設定と衝突する PoE ポートは設定しないでください。 6. 内蔵ブラウザーに接続し、カメラを構成します。詳細については、「内蔵ブラウザーへのカメラの接続」を

- 参照してください。
- 7. **カ**メラを構成した後で、PoE ポートを元の IP アドレスに戻します。

#### カメラ未検出状態

- [カメラ未検出]状態が表示された場合、以下の手順を実行します。
  - 1. サポートされているカメラのリストにそのカメラがあることを確認します。サポートされているカメラのリ ストには、<u>https://exacq.com/integration/ipcams</u>からアクセスできます。
  - 2. **カ**メラのプラグを抜き、再びプラグを差し込みます。
- 3. [IPカメラの追加] ウィンドウを開き、[ネットワークの再スキャン] をクリックします。

### 接続

#### Mシリーズサーバーの背面パネルの接続の詳細については、図2および表3を参照してください。

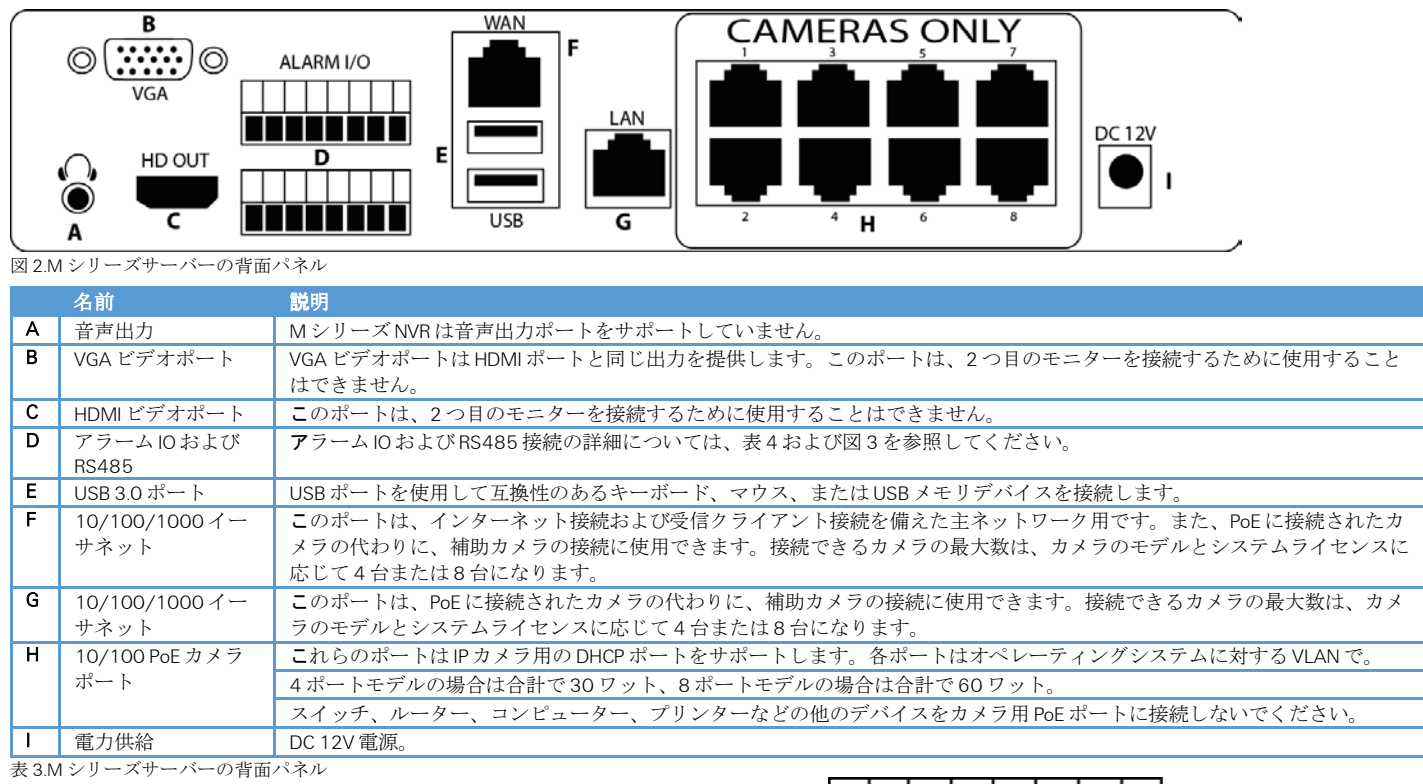

|       | 名前             | 説明                            |
|-------|----------------|-------------------------------|
| А     | 音声出力           | M シリーズ NVR は音声出力ポートをサポートして    |
| В     | VGA ビデオポート     | VGA ビデオポートは HDMI ポートと同じ出力を提   |
|       |                | はできません。                       |
| С     | HDMI ビデオポート    | このポートは、2つ目のモニターを接続するため        |
| D     | アラーム IO および    | アラーム IO および RS485 接続の詳細については、 |
|       | RS485          |                               |
| Е     | USB 3.0 ポート    | USB ポートを使用して互換性のあるキーボード、      |
| F     | 10/100/1000イー  | このポートは、インターネット接続および受信ク        |
|       | サネット           | メラの代わりに、補助カメラの接続に使用できま        |
|       |                | 応じて4台または8台になります。              |
| G     | 10/100/1000イー  | このポートは、PoEに接続されたカメラの代わり       |
|       | サネット           | ラのモデルとシステムライセンスに応じて4台ま        |
| н     | 10/100 PoE カメラ | これらのポートは IP カメラ用の DHCP ポートをサ  |
|       | ポート            | 4ポートモデルの場合は合計で30ワット、8ポー       |
|       |                | スイッチ、ルーター、コンピューター、プリンタ        |
| 1     | 電力供給           | DC 12V 電源。                    |
| # 0 N | 12月 ブルージ の北子   | 2° - +                        |

| 番号 | 説明      | 番号 | 説明       |
|----|---------|----|----------|
| 1  | アラーム入力1 | 9  | 通常閉じています |
| 2  | アラーム入力2 | 10 | 共通       |
| 3  | アラーム入力3 | 11 | 通常開いています |
| 4  | アラーム入力4 | 12 | 接地       |
| 5  | アラーム入力5 | 13 | RS485 D+ |
| 6  | アラーム入力6 | 14 | RS485 D- |
| 7  | アラーム入力7 | 15 | 接地       |
| 8  | アラーム入力8 | 16 | 接地       |

表 4.アラーム IO および RS485

新しいIPアドレス: 192.168.1.21

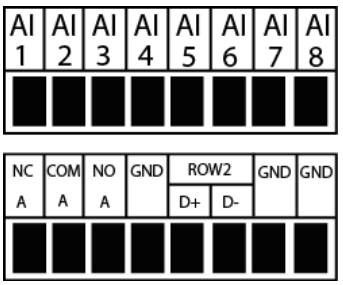

図3アラームIOおよびBS485

2017年7月13日